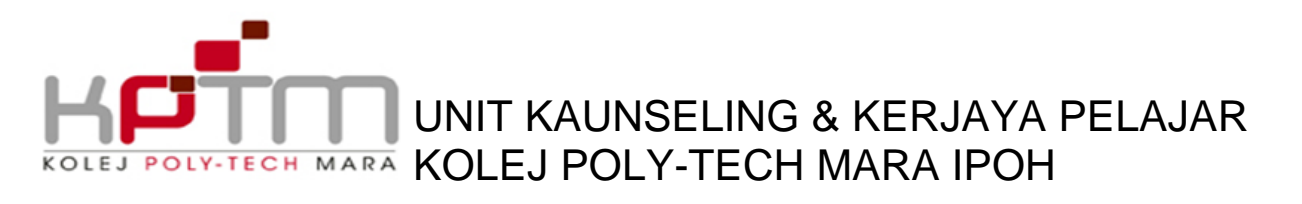

## PANDUAN MEMOHON TEMUJANJI SESI KAUNSELING MENGGUNAKAN SPMP

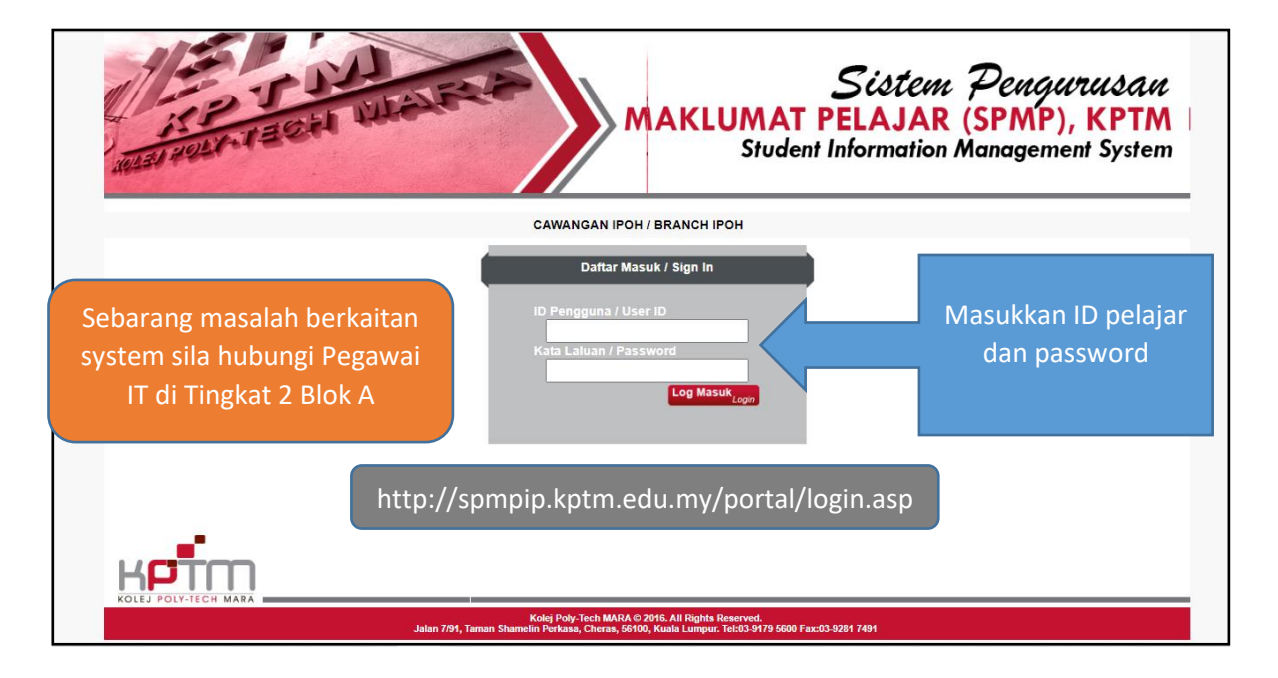

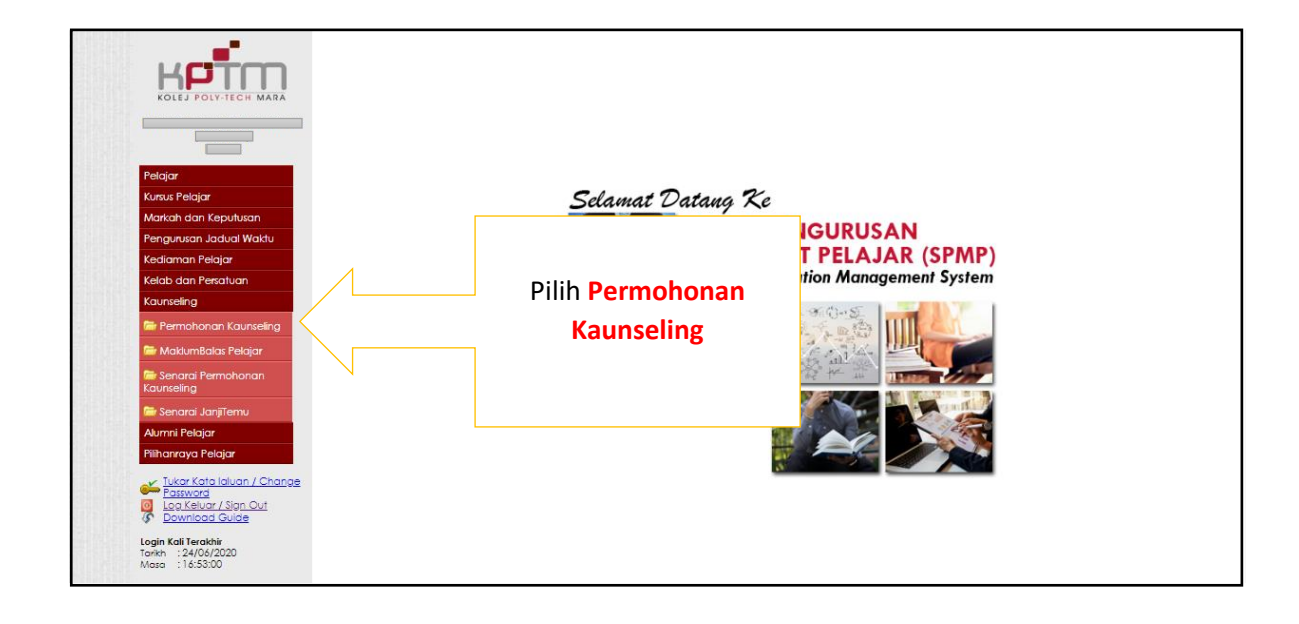

## KOLEJ POLY-TECH MARA UNIT KAUNSELING & KERJAYA PELAJAR KOLEJ POLY-TECH MARA IPOH

|                                                                                  | Perr         Sila pilih Jenis Klien                                                                                                    |
|----------------------------------------------------------------------------------|----------------------------------------------------------------------------------------------------|
|                                                                                  | None Ciert I No.40 Horizon Horizon Hor |
| Pelajar                                                                          | No. K/P/dasport                                                                                                    |
| Kursus Pelajar                                                                   | Jenis Klien SLA PILH / SEASE CHOOSE V                                                                                                    |
| Markah dan Keputusan                                                             | su yang dibincangkan 01-DATANG SEDERI SIPILIN PERBANI SONAL                                                                                                    |
| Kediaman Pelaiar                                                                 | Issues DELIXUUN INTERNAL INTERNAL INT                                                                                                    |
| Kelab dan Persatuan                                                              | Makumar Kaunseling<br>counseling Micromation                                                                                                    |
| Kaunseling                                                                       | Nama Kaunselon BILA PLIH / PLEASE CHOOSE V                                                                                                    |
| 🗁 Permohonan Kaunseling                                                          | Senarai Pilihan Sesi Janilemu                                                                                                    |
| 🗁 MaklumBalas Pelajar                                                            | Appointment Sesion                                                                                                    |
| 🗁 Senarai Permohonan<br>Kaunseling                                               | Bit         Tanàh         Masa Mula         Masa Tanàh         Filih           No         Dole         StarTine         End line         Location         Select                                                                                                    |
| 🗁 Senarai JanjiTemu                                                              |                                                                                                    |
| Alumni Pelajar                                                                   |                                                                                                    |
| Pilihanraya Pelajar                                                              |                                                                                                    |
| Ukar Kata laluan / Change<br>Passward<br>Log Keluar / Sign Out<br>Download Guide |                                                                                                    |
| Login Kali Terakhir<br>Tarikh : 24/06/2020<br>Masa : 16:53:00                    | Makumat Perujuk<br>Refere Information                                                                                                    |
|                                                                                  | No.546 Non Sd Soft Hone Jobonn Zabonn Department Pressuon / Ageement                                                                                                    |
|                                                                                  |                                                                                                    |

|                                                                 | Permohonan Kau<br>Maklumat Peribadi<br>Personal Information | nseling                    |                        |                      |          |                |             |
|-----------------------------------------------------------------|-------------------------------------------------------------|----------------------------|------------------------|----------------------|----------|----------------|-------------|
|                                                                 | Nama Klien<br>Client Name                                   |                            | J                      | No.Hp<br>Hp No.      |          |                |             |
|                                                                 | No.Matrik<br>Matric No.                                     |                            |                        | Program<br>Programme |          |                |             |
| Pelajar                                                         | No. K/P/Passport<br>IC / Passport No.                       |                            |                        |                      |          |                |             |
| Kursus Pelajar                                                  | Jenis Klien<br>Type of client                               | SILA PILIH / PLEASE CHOOSE | ~                      |                      |          | Tick (/) nada  | Isu         |
| Markah dan Keputusan                                            | ku yang dibincanakan                                        |                            |                        |                      |          |                | 150         |
| Pengurusan Jadual Waktu                                         | Iso yong albincongkan                                       | AKADEMIK                   | DISIPLIN               | PERIBADI             | SOSIAL   | vang dibincang | ⊽kan        |
| Kediaman Pelajar                                                | Maklumat Kaunseling                                         |                            |                        |                      |          |                | 5           |
| Kelab dan Persatuan                                             | Nama Kaunselor                                              |                            |                        |                      |          |                |             |
| Kaunseling                                                      | Counselor Name                                              | ILA PILIH / PLEASE CHOOSE  | ~                      |                      |          |                |             |
| 🗁 Permohonan Kaunseling                                         | Senarai Pilihan Sesi Jan                                    | jitemu                     |                        |                      |          | STATISTICS.    | 1115        |
| 🗁 MaklumBalas Pelajar                                           | Appointment session                                         | Iorikh                     | Nora Nula              | Mara Tamat           | lokari   | 835            |             |
| 🗁 Senarai Permohonan<br>Kaunseling                              | No                                                          | Dale                       | Start Time             | End Time             | Location | Selec!         |             |
| 🗁 Senarai JanjiTemu                                             |                                                             |                            |                        |                      |          |                |             |
| Alumni Pelajar                                                  |                                                             |                            |                        |                      |          |                |             |
| Pilihanraya Pelajar                                             |                                                             |                            |                        |                      |          |                |             |
| Tukar Kata laluan / Change<br>Password<br>Log Keluar / Sign Out |                                                             |                            |                        |                      |          |                |             |
| (p) Download Guide                                              |                                                             |                            |                        |                      |          |                |             |
| Login Kali Terakhir<br>Tarikh : 24/06/2020<br>Masa : 16:53:00   | Maklumat Perujuk<br>Referrer Information                    |                            |                        |                      |          | *              |             |
|                                                                 | No.Staf<br>Staff No.                                        | <i>,</i>                   | Nama Sta<br>Staff Name | f                    |          |                |             |
|                                                                 | No.Telefon<br>Telephone No.                                 |                            | Jabatan<br>Departmen   |                      |          |                |             |
|                                                                 |                                                             |                            |                        |                      |          |                | 14172       |
|                                                                 |                                                             |                            |                        | Perakuan / Agreement |          |                | 10.11.25.41 |

## KOLEJ POLY-TECH MARA KOLEJ POLY-TECH MARA IPOH

| Pelajar<br>Kurus Pelajar<br>Markah dan Keputusan<br>Pengurusan Jadual Waktu<br>Kadiaman Pelajar<br>Kakab dan Penatuan<br>Kaussefing                                                                                                    | Permohonan Kaunseling<br>Makkumat Feribadi<br>Pesnad Information<br>Sila pilih Nama<br>Kaunselor<br>bu yang dibinangkan<br>tarses<br>Makkumat Kaunseling<br>conseling Information<br>Nama Kaunselor<br>Sina Pilih Peske CHOOSE<br>Conseling Information<br>Nama Kaunselor<br>Sina Pilih Peske CHOOSE<br>Conseling Information                                                                                                    |
|----------------------------------------------------------------------------------------------------|----------------------------------------------------------------------------------------------------|
| Extrata teaming     Extrata teaming     E | Señal printin Seu J<br>NUE UYANA WA-IDAH BINTI HASSAN<br>Bé raub Masa Masa Masa Tamat Lokasi Péh<br>No Dule Beet Tine Research Second Second Sec |
| Login Kali Terakhi<br>Torkh : 24/03/020<br>Maso : 16.53:00                                                                                                    | Mokumat Perujuk<br>Referer Information<br>No.Staf<br>Staff No.<br>No.Telefon<br>Reisphore No.<br>No.Telefon<br>Perofruen / Agreement                                                                                                    |

| Pelajar<br>Karus Pelajar<br>Markah dan Keputuan<br>Pengurusan Jadua Waktu<br>Kalab dan Pesatuan<br>Kalab dan Pesatuan<br>Kalab dan Pesatuan<br>Kalas dan Pesatuan | Permandinan P<br>Per<br>Not<br>Not<br>Not<br>Pan<br>Tro<br>But<br>Santa<br>Madumat Koursel<br>Courseling Informatic<br>Courseling Informatic<br>Courseling Informatic<br>Courseling Informatic<br>Courseling Informatic | a pilih Tari<br>Janjitem | kh Sesi<br>Iu                                    | No.Hp<br>He No.<br>Program<br>Pogramme | SOSIAL                      |        |
|----------------------------------------------------------------------------------------------------|----------------------------------------------------------------------------------------------------|--------------------------|--------------------------------------------------|----------------------------------------|-----------------------------|--------|
| 🗁 MaklumBalas Pelajar                                                                                                    | Appointment Session                                                                                                    |                          | Marca Moda                                       | Maria Tamat                            | Labora                      | 0.55   |
| 📾 Senarai Permohonan<br>Kaunseling                                                                                                    | No<br>95                                                                                                    | Date<br>31/01/2019       | Masa Mula<br>Start Time<br>14:30                 | Masa Tamar<br>End Time<br>15:30        | Location<br>BILIK KAUNSELOR | Select |
| 🗁 Senarai JanjiTemu                                                                                                    | 96                                                                                                    | 14/02/2019               | 14:30                                            | 15:30                                  | BILIK KAUNSELOR             | 0      |
| Alumni Pelajar                                                                                                    | 92                                                                                                    | 14/02/2019               | 9:30                                             | 10:30                                  | BLIK KAUNSELOR              | 0      |
| Dillo anno 2012                                                                                                    | 99                                                                                                    | 22/02/2019               | 11:30                                            | 12:30                                  | BILK KAUNSELOR              | 0      |
| Pilinahraya Pelajar                                                                                                    | 100                                                                                                    | 25/02/2019               | 10:30                                            | 11:30                                  | BILIK KAUNSELOR             | ĕ      |
| 🖌 Tukar Kata Jaluan / Change                                                                                                    | 101                                                                                                    | 01/03/2019               | 15:30                                            | 16:00                                  | BILIK KAUNSELOR             | Ö      |
| Password                                                                                                    | 102                                                                                                    | 01/03/2019               | 16:30                                            | 17:00                                  | BILIK KAUNSELOR             | ŏ      |
| Log Keluar / Sign Out                                                                                                    | 103                                                                                                    | 17/04/2019               | 11:30                                            | 12:30                                  | BILIK KAUNSELOR             | ŏ      |
| <ul> <li>Download Guide</li> </ul>                                                                                                    | 104                                                                                                    | 07/07/2020               | 9:30                                             | 10:15                                  | BILIK KAUNSELOR             | ŏ      |
| Login Kali Terakhir<br>Tarikh : 27/06/2020<br>Masa : 10:37:00                                                                                                    | 105<br>Maklumat Perujuk<br>Referrer Information                                                                                                    | 09/07/2020               | 15:00                                            | 15:30                                  | BILIK KAUNSELOR             | 0      |
|                                                                                                    | No.Staf<br>Staff No.<br>No.Telefon<br>Telephone No.                                                                                                    | ¢                        | ) Nama Sta<br>Staff Name<br>Jabatan<br>Departmen | f                                      |                             |        |
|                                                                                                    |                                                                                                    |                          |                                                  |                                        |                             |        |

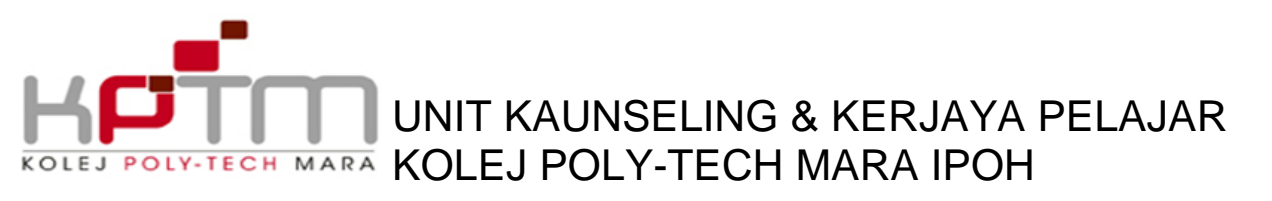

| Pelojar<br>Markah dan Keputusan<br>Pengurusan Jelalar<br>Keduaran Pelalar<br>Kebub dan Pengurusan<br>Kebub dan Pengurusan<br>Kebub dan Pengurusan<br>Kebub dan Pengurusan<br>Kebub dan Pengurusan                                                                                                    | Permohonan Ka<br>Maldumat Peribadi<br>Pesana Information<br>Nama Kilen<br>Carent Kome<br>Namotik<br>Namotik<br>Na Kili Prasport<br>Ic / Pasport Na<br>Jenis Kilen<br>Namat Kaunselin<br>courseling Marmatian<br>Nama Kaunselin<br>Courseior Name<br>Senara (Tikinn Set) A<br>Senara (Tikinn Set)                 | Unseling<br>() DAAANG SEIDE<br>() DAAANG SEIDE<br>() OLDAANG SEIDE<br>() NURU SHUHADA BINT ANKE HABHINI V<br>njijitemu                                                                                                    | D DISIFUN                                                                           | No.Hp<br>Mp No.<br>Program<br>Programme     | SOSIAL                                                                                                    |  |
|----------------------------------------------------------------------------------------------------|----------------------------------------------------------------------------------------------------|----------------------------------------------------------------------------------------------------|-------------------------------------------------------------------------------------|---------------------------------------------|----------------------------------------------------------------------------------------------------|--|
| Madumalas Yelajar     Madumalas Yelajar     Manai Pernahonan     Kaunseing     Senara JanjiTemu     Aumri Pelajar     Minaraya Pelajar     Makata JanjiTemu     Makata JanjiTemu     Makataa JanjiTemu     Makataa JanjiTemu     Makataa JanjiTe | C3         C5           95         95           96         97           97         98           97         100           101         102           103         104           105         Maddumot Penujuk<br>Referent Antomation           No.Stert         No.Stert           No.Iteleton         Telephone No. | 10000<br>10000<br>140022019<br>140022019<br>140022019<br>120022019<br>220022019<br>220022019<br>20022019<br>010032019<br>010032019<br>010032019<br>010032019<br>010022019<br>010022019<br>010022019<br>010022019<br>010022019<br>010022019<br>010022019<br>0100200<br>00000<br>000000 | Naco Mula<br>1430<br>1430<br>Tekan<br>setel<br>Nama Staf<br>Staf Nome<br>Department | Maa tana<br>1530<br>Pengakuar<br>ah selesai | Loberto<br>Electron<br>BUK CAUNELOR<br>AUNELOR<br>AUNELOR<br>AUNELOR<br>AUNELOR<br>AUNELOR<br>AUNELOR<br>AUNELOR<br>AUNELOR<br>AUNELOR<br>AUNELOR |  |